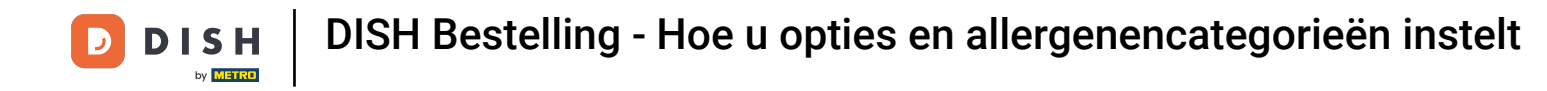

• Welkom bij het DISH-besteldashboard . In deze tutorial leert u hoe u opties en allergenencategorieën instelt. Begin door te klikken op Categorieën .

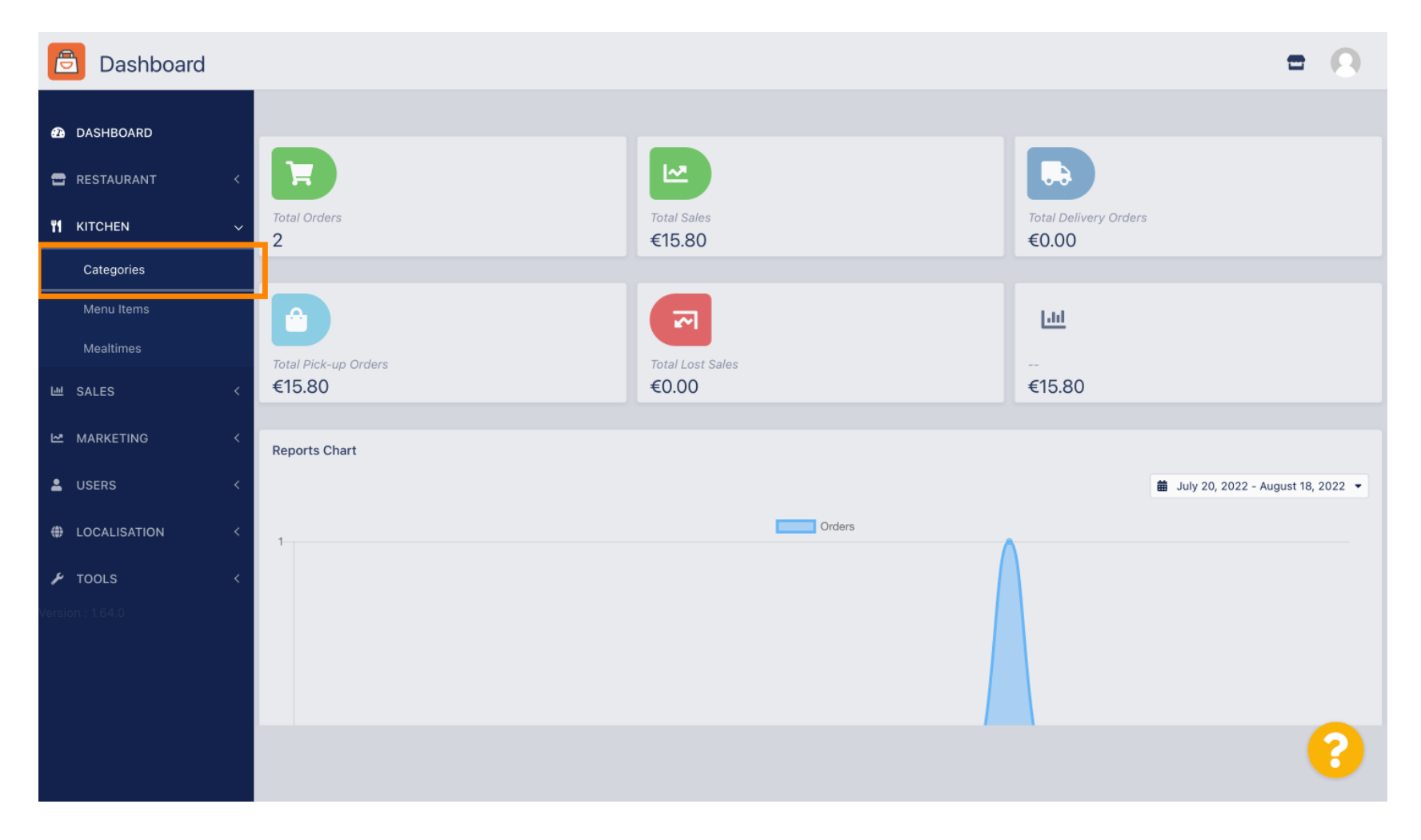

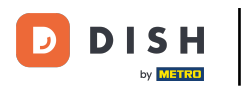

# • Klik vervolgens op het potloodicoontje.

| Categories       |                             |          | =                                     | 0 |
|------------------|-----------------------------|----------|---------------------------------------|---|
| DASHBOARD        | + New Tolete Enable Disable |          |                                       | ۲ |
| 🚍 RESTAURANT 🛛 < | NAME                        | PRIORITY | STATUS                                | # |
|                  | / Pasta                     | 2        | Enabled                               |   |
| Categories       | Pizza                       | 1        | Enabled                               |   |
| Menu Items       |                             |          |                                       |   |
| Mealtimes        |                             |          |                                       |   |
| 년 SALES <        |                             |          |                                       |   |
| MARKETING <      |                             |          |                                       |   |
| LUSERS <         |                             |          |                                       |   |
| LOCALISATION <   |                             |          |                                       |   |
| 🖌 TOOLS 🔍        |                             |          |                                       |   |
| Version : 1.64.0 |                             |          |                                       |   |
|                  |                             |          |                                       |   |
|                  |                             |          | Privacy Settings   FAQ   New Features |   |
|                  |                             |          |                                       | ? |
|                  | Items Per Page 100 -        |          |                                       |   |

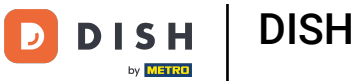

### • Klik op het tabblad Opties om het vervolgkeuzemenu te openen.

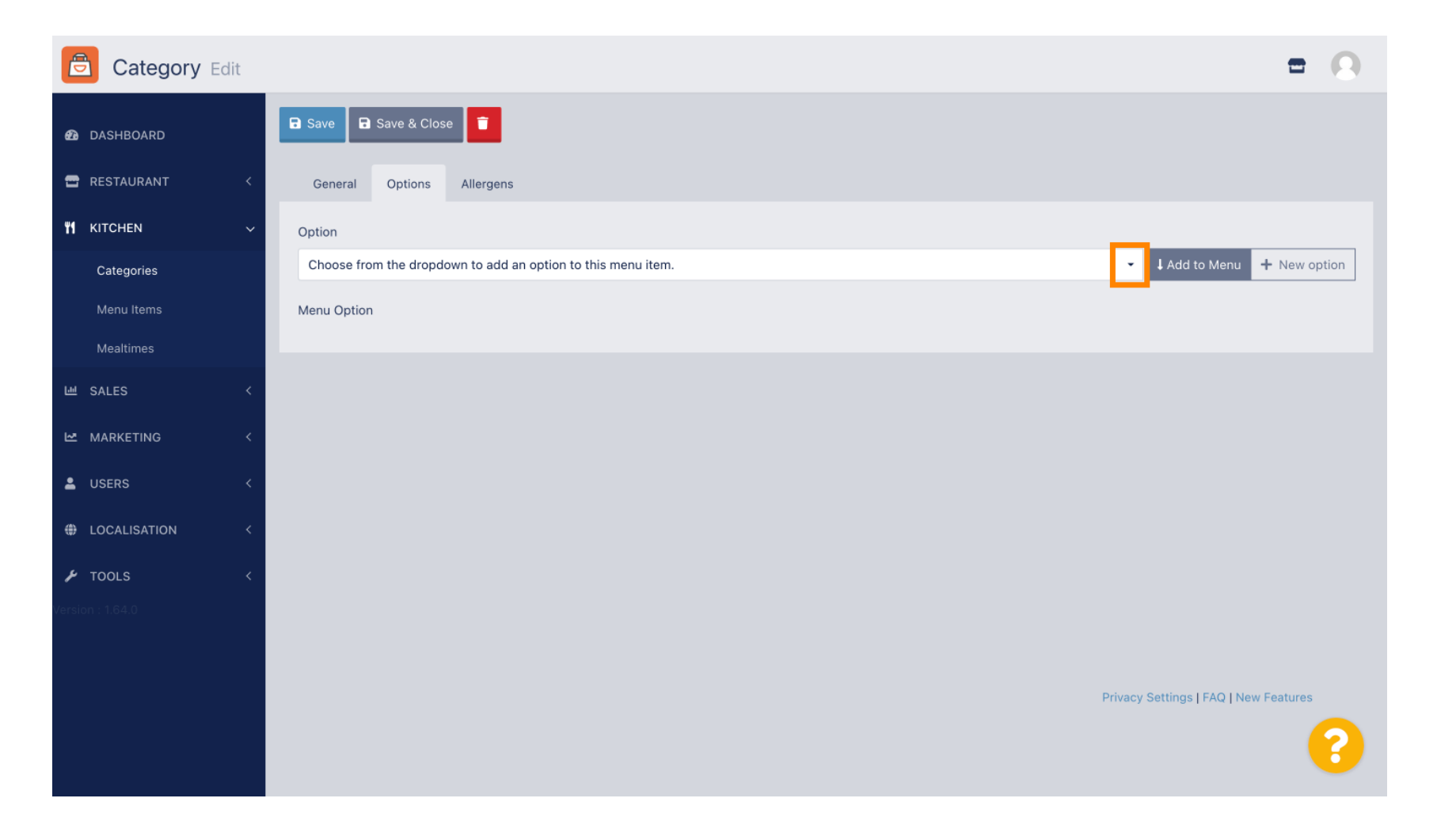

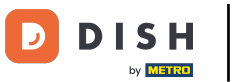

## U kunt nu de vooraf gedefinieerde opties selecteren of een nieuwe optie maken.

| Category Edit    | = 0                                                                                       |
|------------------|-------------------------------------------------------------------------------------------|
| 🕰 DASHBOARD      | Save & Close                                                                              |
| 🖶 RESTAURANT 🛛 < | General Options Allergens                                                                 |
| ₩1 KITCHEN ~     | Option                                                                                    |
| Categories       | Choose from the dropdown to add an option to this menu item. • I Add to Menu + New option |
| Menu Items       | Choose from the dropdown to add an option to this menu item.                              |
|                  | Toppings (Checkbox)                                                                       |
| Mealtimes        | Sides (Checkbox)                                                                          |
| 낸 SALES <        | Size (Radio)                                                                              |
|                  | Drinks (Checkbox)                                                                         |
|                  | Pecorino Romano (Checkbox)                                                                |
| LUSERS <         |                                                                                           |
| LOCALISATION <   |                                                                                           |
|                  |                                                                                           |
| 🖌 TOOLS <        |                                                                                           |
| Version : 1.64.0 |                                                                                           |
|                  |                                                                                           |
|                  |                                                                                           |
|                  | Privacy Settings   FAQ   New Features                                                     |
|                  | 2                                                                                         |
|                  |                                                                                           |

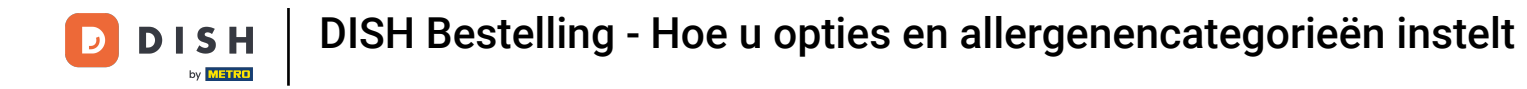

### 2odra u er een hebt geselecteerd, klikt u op Toevoegen aan menu.

| Category Edit    | = 0                                                   |
|------------------|-------------------------------------------------------|
| 🙆 DASHBOARD      | Save & Close                                          |
| 🖶 RESTAURANT 🛛 < | General Options Allergens                             |
| M KITCHEN ~      | Option                                                |
| Categories       | Size (Radio) - Add to Menu + New option / Edit option |
| Menu Items       | Menu Option                                           |
| Mealtimes        |                                                       |
| 네 SALES <        |                                                       |
| 🗠 MARKETING 🛛 <  |                                                       |
| LUSERS <         |                                                       |
| LOCALISATION <   |                                                       |
| 🖌 TOOLS 🛛 <      |                                                       |
| Version : 1.64.0 |                                                       |
|                  |                                                       |
|                  | Privacy Settings   FAQ   New Features                 |
|                  |                                                       |

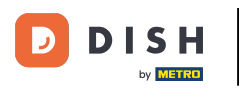

### Om menuoptiegegevens te bewerken , klikt u op de menuoptie.

| Category Edit    | = 0                                                                 |
|------------------|---------------------------------------------------------------------|
| 🕰 DASHBOARD      | Save & Close                                                        |
| 🖶 RESTAURANT 🛛 < | General Options Allergens                                           |
| ₩1 KITCHEN ~     | Option                                                              |
| Categories       | Size (Radio) + New option & Ladd to Menu + New option & Edit option |
| Menu Items       | Menu Option                                                         |
| Mealtimes        | Size                                                                |
| ២ SALES <        | (Small) (Large)                                                     |
| 🗠 MARKETING <    |                                                                     |
| LUSERS <         |                                                                     |
| LOCALISATION <   |                                                                     |
| 🖌 TOOLS <        |                                                                     |
| Version : 1.64.0 |                                                                     |
|                  |                                                                     |
|                  | Privacy Settings   FAQ   New Features                               |
|                  | <b>?</b>                                                            |

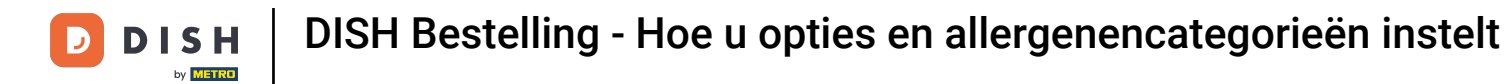

### • Hier kunt u de gegevens aanpassen. Klik op Opslaan .

|                     |                       |                                                                                                |                                                                | = 0                                   |
|---------------------|-----------------------|------------------------------------------------------------------------------------------------|----------------------------------------------------------------|---------------------------------------|
|                     |                       | Edit Menu Option                                                                               | ×                                                              |                                       |
| A DASHBOARD         | B Save                | Option Name                                                                                    | Option Display Type                                            |                                       |
| 🖶 RESTAURANT 🛛 <    | Genera                | Size                                                                                           | radio                                                          |                                       |
| <b>үү</b> кітснем ~ | Optior                | Option Required                                                                                |                                                                |                                       |
| Categories          | Size R                | Enabled<br>Select Enabled if a customer MUST choose this option. If this option                | is not required, select Disabled.                              | en 🕂 New option 🖋 Edit option 🥤       |
| Menu Items          | Menu <mark>o</mark> p | Precondition                                                                                   |                                                                |                                       |
| Mealtimes           | iz                    | Select Menu Option -                                                                           | Select Menu Option Value                                       |                                       |
| 네 SALES <           |                       | Select which other menu option value has to be selected so that this "Size" has value "Menu"). | menu menu option appears (e.g. show "Garnish" only if selected |                                       |
| 🗠 MARKETING 🧹       |                       | DEFAULT OPTION VALUE                                                                           | OPTION PRICE                                                   |                                       |
| LUSERS <            |                       | ≡ 📀 🗹 Small ▾                                                                                  | € 0,00                                                         |                                       |
| ⊕ LOCALISATION <    |                       | E S Large ▪                                                                                    | € 5,00                                                         |                                       |
| 🖌 TOOLS 🛛 <         |                       |                                                                                                |                                                                |                                       |
| version : 1.64.0    |                       |                                                                                                | Close Save                                                     |                                       |
|                     |                       |                                                                                                |                                                                | Privacy Settings   FAQ   New Features |
|                     |                       |                                                                                                |                                                                | ?                                     |

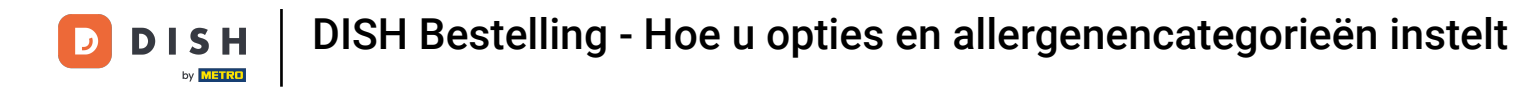

### Om een nieuwe menuoptie te maken, klikt u op Nieuwe optie .

| Category Edit    |                           | = 0                                     |
|------------------|---------------------------|-----------------------------------------|
| 🙆 DASHBOARD      | ■ Save & Close            |                                         |
| 🖶 RESTAURANT 🛛 < | General Options Allergens |                                         |
| ₩1 KITCHEN ~     | Option                    |                                         |
| Categories       | Size (Radio) - + A        | dd to Menu 🕂 New option 🧳 Edit option 🥤 |
| Menu Items       | Menu Option               |                                         |
| Mealtimes        | Size                      | ÷                                       |
| 년 SALES <        | Small Large               | ш<br>—                                  |
| MARKETING <      |                           |                                         |
| LUSERS <         |                           |                                         |
| LOCALISATION <   |                           |                                         |
| 🖌 TOOLS <        |                           |                                         |
| Version : 1.64.0 |                           |                                         |
|                  |                           |                                         |
|                  |                           | Privacy Settings   FAQ   New Features   |
|                  |                           | 8                                       |

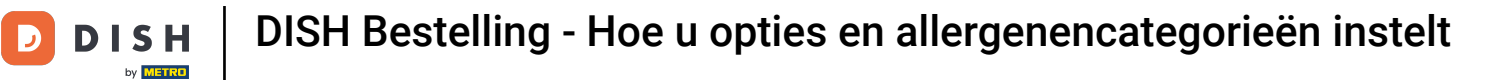

## • Vul de gewenste gegevens in en klik op Opslaan .

| Category Edit                                                                               |                                       | New option ×                                                                                                    | = 8                                       |
|---------------------------------------------------------------------------------------------|---------------------------------------|----------------------------------------------------------------------------------------------------|-------------------------------------------|
| <ul> <li> <i>B</i> DASHBOARD         </li> <li> <sup>™</sup> RESTAURANT         </li> </ul> | General Options All r                 | Option Name<br>Pizza Toppings                                                                                                    |                                           |
| ۲1     KITCHEN     ~       Categories       Menu Items                                      | Option<br>Size (Radio)<br>Menu Option | Display Type<br>Radio Checkbox Select<br>Option Values                                                                                                    | Add to Menu     New option     Set option |
| Mealtimes<br>Mealtes <                                                                      | Size                                  | OPTION VALUE OPTION PRICE  Garlic  Musbrooms  0 0 75                                                                                                    | â                                         |
| MARKETING < USERS <                                                                         |                                       | Imagino on s         Imagino on s         Imaginoon s         Imagino on s         Imagino on s </td <td></td> |                                           |
| TOOLS <     Cersion = 1.64.0                                                                |                                       |                                                                                                    |                                           |
|                                                                                             |                                       |                                                                                                    | Privacy Settings   FAQ   New Features     |

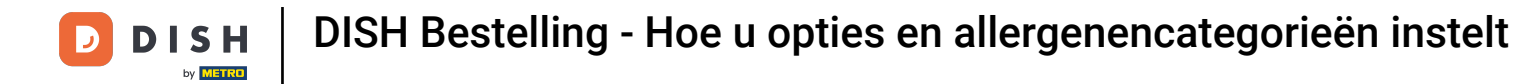

Om de eerder gemaakte menuoptie aan de categorie toe te voegen, opent u het vervolgkeuzemenu en volgt u de volgende stap.

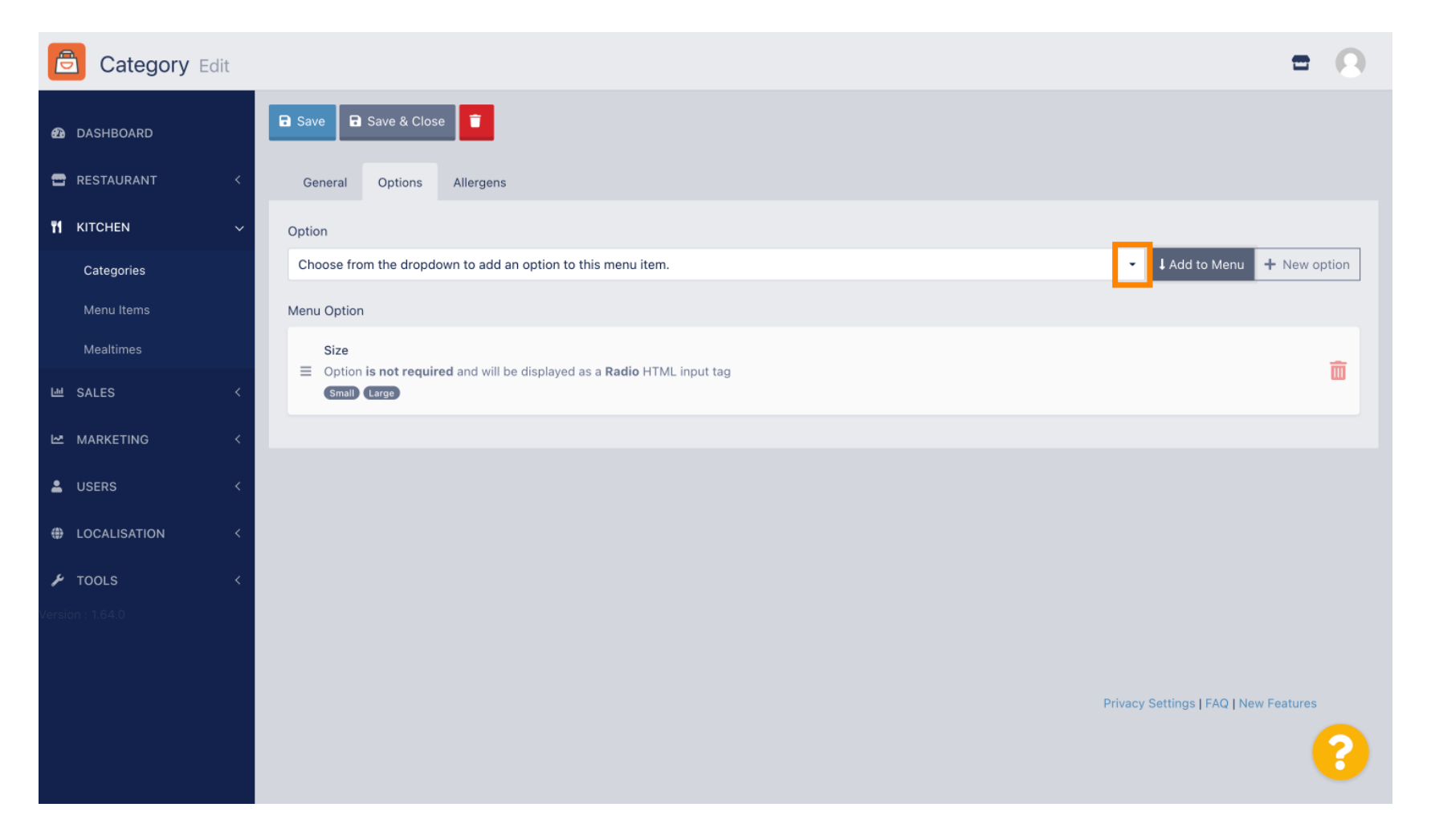

### Selecteer de menuoptie.

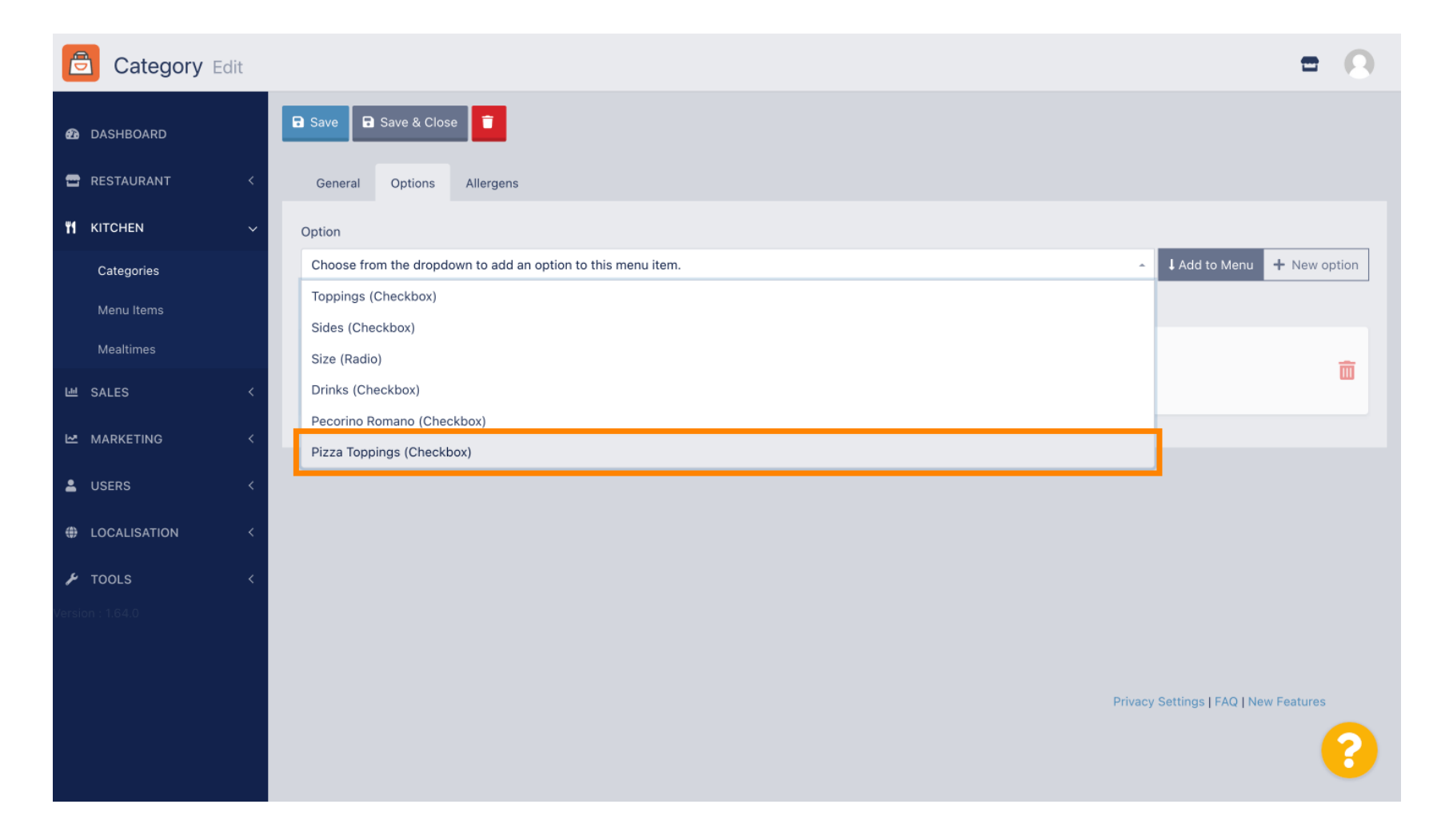

# • Klik op 'Toevoegen aan menu' .

D

| Category Edit    | = (                                                                | 3 |
|------------------|--------------------------------------------------------------------|---|
| 🕰 DASHBOARD      | Save & Close                                                       |   |
| 🖶 RESTAURANT 🛛 < | General Options Allergens                                          |   |
| M KITCHEN ~      | Option                                                             |   |
| Categories       | Pizza Toppings (Checkbox) - Add to Menu + New option & Edit option |   |
| Menu Items       | Menu Option                                                        |   |
| Mealtimes        | Size                                                               |   |
| 崰 SALES 〈        | Small Large                                                        |   |
| MARKETING <      |                                                                    |   |
| LUSERS <         |                                                                    |   |
| LOCALISATION <   |                                                                    |   |
| 🖌 TOOLS <        |                                                                    |   |
| Version : 1.64.0 |                                                                    |   |
|                  |                                                                    |   |
|                  | Privacy Settings   FAQ   New Features                              |   |
|                  |                                                                    |   |

### 6 Klik op Opslaan .

D

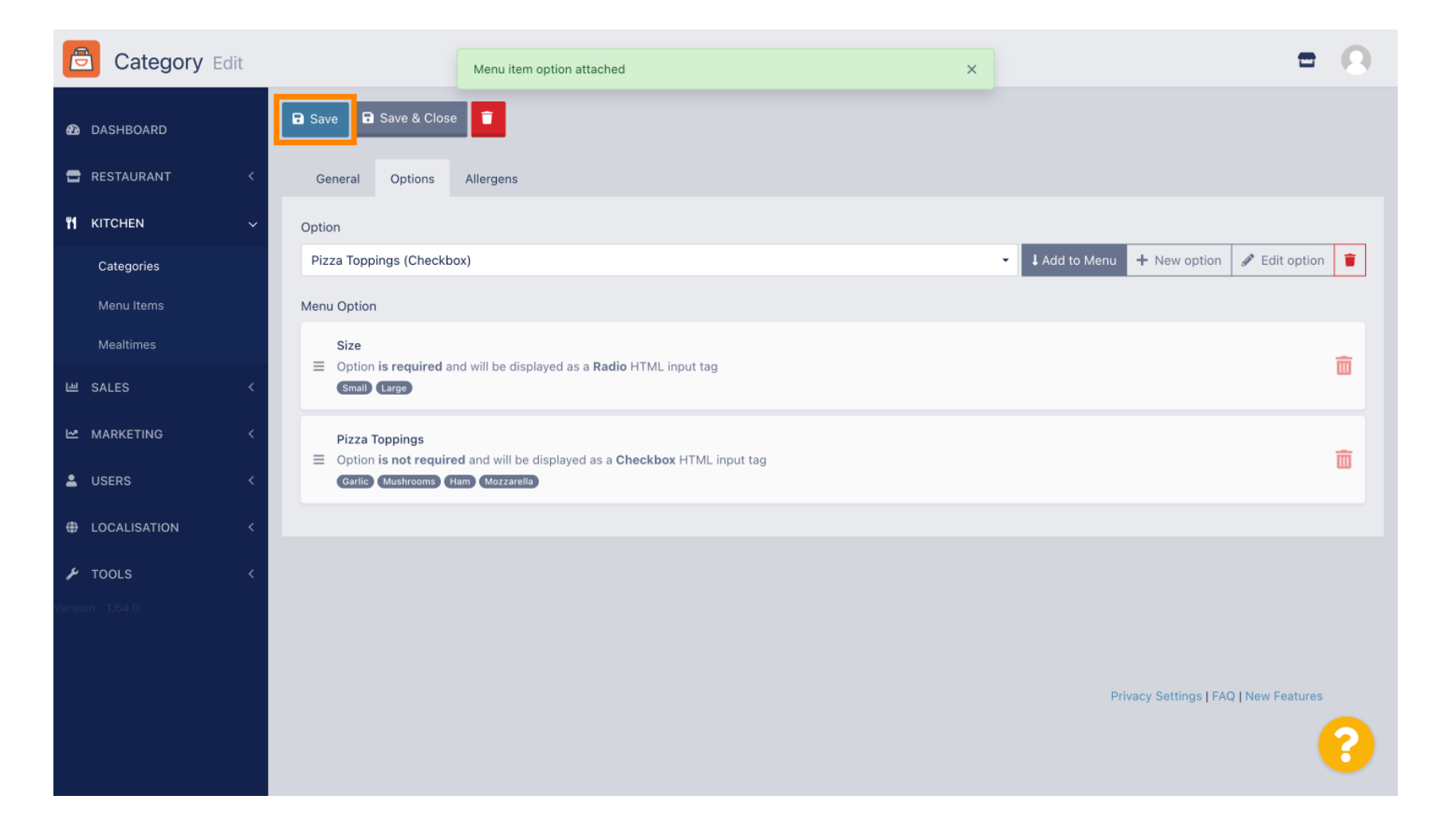

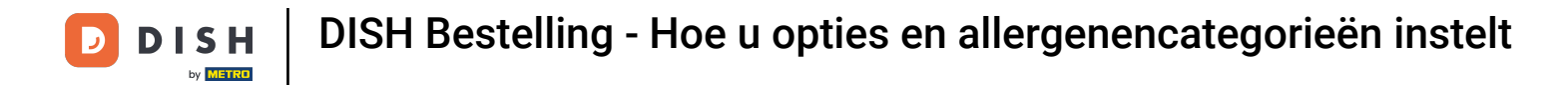

#### De menuopties zijn nu beschikbaar in uw DISH Order Webshop.

| Daniels Restaurant                                                                  | Pizza Margherita<br>Tomatensoße, Mozzarella | کاڑوں Menu Login Register English ↔ |
|-------------------------------------------------------------------------------------|---------------------------------------------|-------------------------------------|
| Your order settings                                                                 | Size                                        | Required JI Order                   |
| <ul> <li>We offer only pick-up at the moment.</li> <li>18 Aug 2022 11:30</li> </ul> | Small                                       | €0.00<br>€5.00                      |
| Menu Working Hours Info Aller                                                       | Pizza Toppings                              | Add menu items to your cart.        |
| All Pizza Pasta                                                                     | Garlic                                      | €0.50<br>€0.75 Checkout             |
| Pizza                                                                               | Ham Mozzarella                              | €0.75                               |
| <b>Pizza Margherita</b><br>Tomatensoße, Mozzarella                                  | Comment                                     |                                     |
| <b>Pizza Hawaii</b><br>Tomatensoße, Schinken, Ananas, Mozzarella                    | Add Comment                                 |                                     |
| Pasta                                                                               | - 1 + ADD TO OR                             | DER €4.50                           |
| Spaghetti Carbonara<br>Guanciale, Ei, Pecorino Romano (without cream)               | E/.30                                       |                                     |

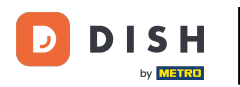

• Om allergenen toe te voegen, navigeert u naar het tabblad Allergenen en opent u het vervolgkeuzemenu .

| Category Edit    | = 0                                                            |
|------------------|----------------------------------------------------------------|
| DASHBOARD        | Save & Close                                                   |
| 🖶 RESTAURANT 🛛 < | General Options Allergens                                      |
| #1   KITCHEN   ~ | Add allergens                                                  |
| Categories       | Choose from the dropdown to add an allergen to this menu item. |
| Menu Items       | Allergens List:                                                |
| Mealtimes        |                                                                |
| 네 SALES <        |                                                                |
| 🗠 MARKETING 🛛 <  |                                                                |
| LUSERS <         |                                                                |
| LOCALISATION <   |                                                                |
| ۶ TOOLS ۲        |                                                                |
| Version : 1.64.0 |                                                                |
|                  |                                                                |
|                  | Privacy Settings   FAQ   New Features                          |
|                  | ?                                                              |

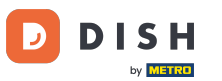

### Selecteer de allergenen die u wilt weergeven in uw DISH Order Webshop.

| Category Edit    | = 0                                                                             |
|------------------|---------------------------------------------------------------------------------|
| 43 DASHBOARD     | Save & Close                                                                    |
| 🖶 RESTAURANT 🛛 < | General Options Allergens                                                       |
| т кitchen ~      | Add allergens                                                                   |
| Categories       | Choose from the dropdown to add an allergen to this menu item.                  |
| Menu Items       |                                                                                 |
| Mealtimes        | contains a source of phenylalanine (10) with types of sugar and sweeteners (11) |
| 년 SALES <        | with sugar substitutes (12)                                                     |
| 🗠 MARKETING 🛛 <  | Gluten (A)                                                                      |
| LUSERS <         | Lactose (C)                                                                     |
|                  |                                                                                 |
| 🖌 TOOLS <        |                                                                                 |
| Version : 1.64.0 |                                                                                 |
|                  |                                                                                 |
|                  | Privacy Settings   FAQ   New Features                                           |
|                  | ?                                                                               |
|                  |                                                                                 |

# • Klik op 'Toevoegen aan menu' .

D

| Category Edit    | = 0                                                                                                    |
|------------------|----------------------------------------------------------------------------------------------------|
| 🙆 DASHBOARD      | Save & Close                                                                                                    |
| 🗃 RESTAURANT 🛛 < | General Options Allergens                                                                                                    |
| M KITCHEN V      | Add allergens                                                                                                    |
| Categories       | Gluten (A)   Add to Menu + New Allergen  Caller Control Control Contro |
| Menu Items       | Allergens List:                                                                                                    |
| Mealtimes        |                                                                                                    |
| 네 SALES 〈        |                                                                                                    |
| 🗠 MARKETING <    |                                                                                                    |
| LUSERS <         |                                                                                                    |
| LOCALISATION <   |                                                                                                    |
| 🖌 TOOLS <        |                                                                                                    |
| Version : 1.64.0 |                                                                                                    |
|                  |                                                                                                    |
|                  | Privacy Settings   FAQ   New Features                                                                                                    |
|                  | <b>?</b>                                                                                                    |

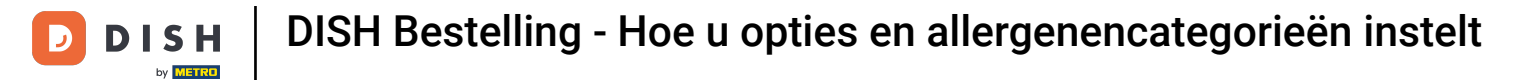

# Als u klaar bent, klikt u op Opslaan .

| Category Edit       |                   | Allergen added | × |             | t                                  | • •   |
|---------------------|-------------------|----------------|---|-------------|------------------------------------|-------|
| 🙆 DASHBOARD         | Save Save & Close |                |   |             |                                    |       |
| 🖶 RESTAURANT 🛛 <    | General Options   | Allergens      |   |             |                                    |       |
| <b>11</b> КІТСНЕN 🗸 | Add allergens     |                |   |             |                                    |       |
| Categories          | Lactose (C)       |                | · | Add to Menu | + New Allergen 🥒 Edit Aller        | gen 📋 |
| Menu Items          | Allergens List:   |                |   |             |                                    |       |
| Mealtimes           | ≡ A Gluten        |                |   |             |                                    | â     |
| 년 SALES <           | ≡ C Lactose       |                |   |             |                                    | Ē     |
| 🗠 MARKETING 🧹 <     |                   |                |   |             |                                    |       |
| LUSERS <            |                   |                |   |             |                                    |       |
| LOCALISATION <      |                   |                |   |             |                                    |       |
| ۶ TOOLS <           |                   |                |   |             |                                    |       |
| Version : 1.64.0    |                   |                |   |             |                                    |       |
|                     |                   |                |   |             |                                    |       |
|                     |                   |                |   |             | Privacy Settings   FAQ   New Featu | res   |
|                     |                   |                |   |             |                                    | ?     |
|                     |                   |                |   |             |                                    |       |

### • De allergenen zijn nu beschikbaar in uw DISH Order Webshop.

| Daniels Restaurant                             | Vie          | ew Menu Login Register English 🗸 |
|------------------------------------------------|--------------|----------------------------------|
| Poland                                         |              |                                  |
|                                                |              |                                  |
| Your order settings                            | Edit You     | ır Order                         |
| • We offer only pick-up at the moment.         |              |                                  |
| <b>1</b> 8 Aug 2022 11:30                      |              |                                  |
| Menu Working Hours Info Allergens              |              | Add menu items to your cart.     |
| All Pizza Pasta                                |              | Checkout                         |
| Pizza                                          | ~            |                                  |
| Diras Marsharin A C                            | <i>ci co</i> |                                  |
| Tomatensoße, Mozzarella                        | E4.5U +      |                                  |
| Pizza Hawaii A C                               | €6.80 +      |                                  |
| Tomatensoße, Schinken, Ananas, Mozzarella      |              |                                  |
| Pasta                                          | ^            |                                  |
| Spaghetti Carbonara EA A C                     | £7.50 ±      |                                  |
| Guanciale, Ei, Pecorino Romano (without cream) | 67.50 T      |                                  |
|                                                |              |                                  |

# • Dat is alles, je bent klaar.

D

| Your order settings                       |               |                                 | Edit    | Your Order                   |  |
|-------------------------------------------|---------------|---------------------------------|---------|------------------------------|--|
| • We offer only pick-up at the moment.    |               |                                 | Act 15  |                              |  |
| • 18 Aug 2022 11:30                       |               |                                 |         | × ×                          |  |
| Menu Working Hours Info Aller             | zens          |                                 |         | Add menu items to your cart. |  |
|                                           | Contained All | lorgons & Additiv               | 95      | x                            |  |
| All Pizza Pasta                           | Contained An  | Contained Allergens & Additives |         | Checkout                     |  |
| Pizza                                     | Labelling     | Allergen / Add                  | litive  |                              |  |
| Pizza Margherita <sup>A C</sup>           | А             | Gluten                          |         |                              |  |
| Tomatensoße, Mozzarella                   | С             | Lactose                         |         |                              |  |
| Pizza Hawaii <sup>A C</sup>               |               |                                 | 46 90 L |                              |  |
| Tomatensoße, Schinken, Ananas, Mozzarella |               |                                 | £0.00 T |                              |  |
| Pasta                                     |               |                                 | ^       |                              |  |
| Spagbetti Carbonara EA A C                |               |                                 | 67.50   |                              |  |
| Spagnetti carbonara                       |               |                                 | €7.50 + |                              |  |

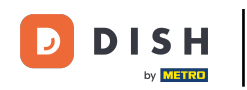

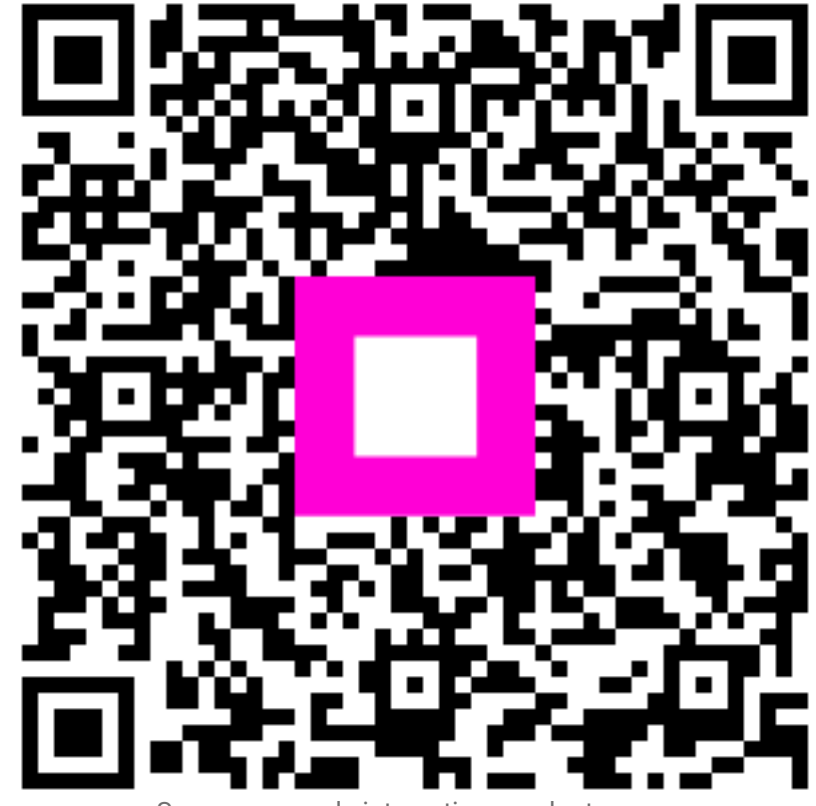

Scan om naar de interactieve speler te gaan